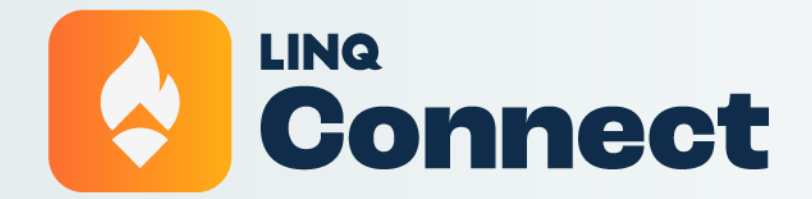

How to Pay Fees PARENT RESOURCE

## Welcome!

Follow these quick and easy steps on how to "Pay Fees" using LINQ Connect on the mobile app.

## **Paying Assigned Fees**

Assigned fees can be accessed from several places: directly on the main dashboard, on the student account page, or from the To-Dos tab as seen below.

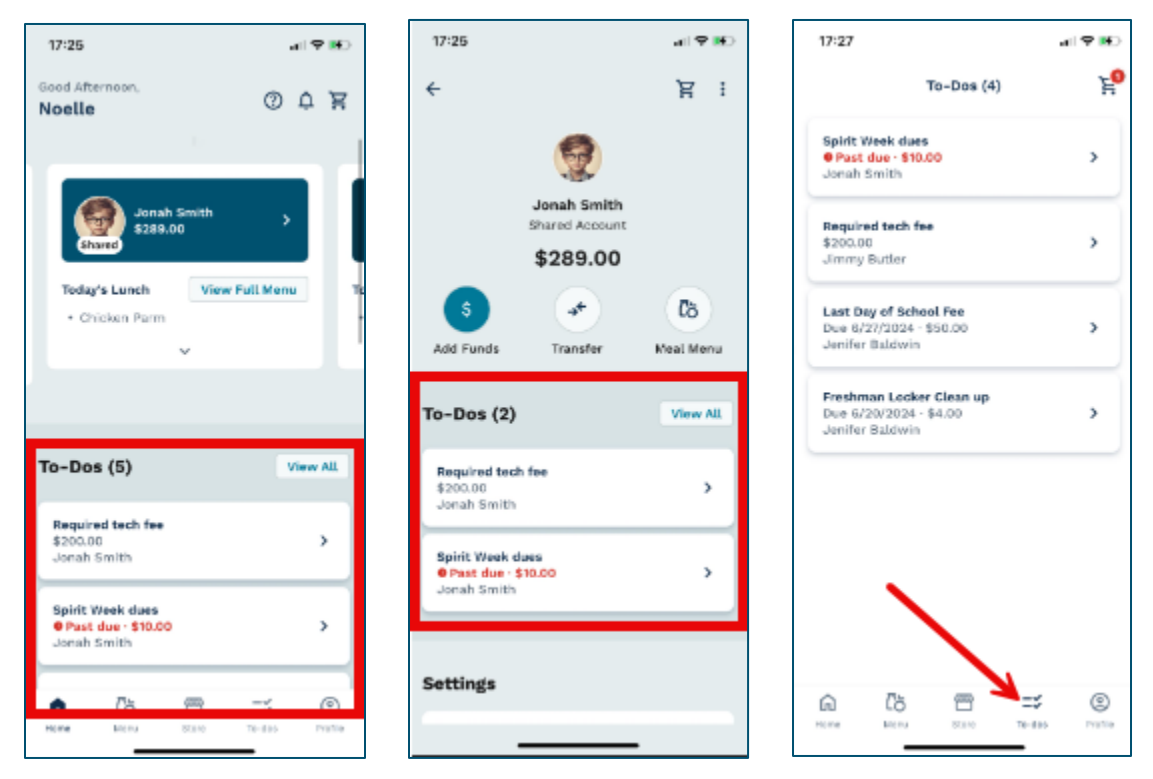

Regardless of where assigned fees are accessed, they are paid the same way.

Select the fee you would like to pay.

#### Step 2

Complete any required fields associated with your fee, if applicable, then click Add to Cart.

| 1. 101077 53                                                                                                    | a) 🕈 🖬                |
|----------------------------------------------------------------------------------------------------|-----------------------|
| ÷                                                                                                    |                       |
|                                                                                                    |                       |
| 1                                                                                                    |                       |
| Sec.                                                                                                    | and the second second |
|                                                                                                    | -                     |
| 8000000000                                                                                                    | 10000                 |
| Doguirod to                                                                                                    | ch fac                |
| Required te                                                                                                    | ch ree                |
|                                                                                                    |                       |
| Fee Amount                                                                                                    | \$200.00              |
| Assigned To                                                                                                    | Jonah Smith           |
| (D                                                                                                    | 22222                 |
| Links                                                                                                    |                       |
| Macbook Pro 2                                                                                                    |                       |
| 8                                                                                                    | 10                    |
| and the second second se |                       |
|                                                                                                    |                       |
| Add to Ca                                                                                                    | 11.N                  |

Click Go to Cart.

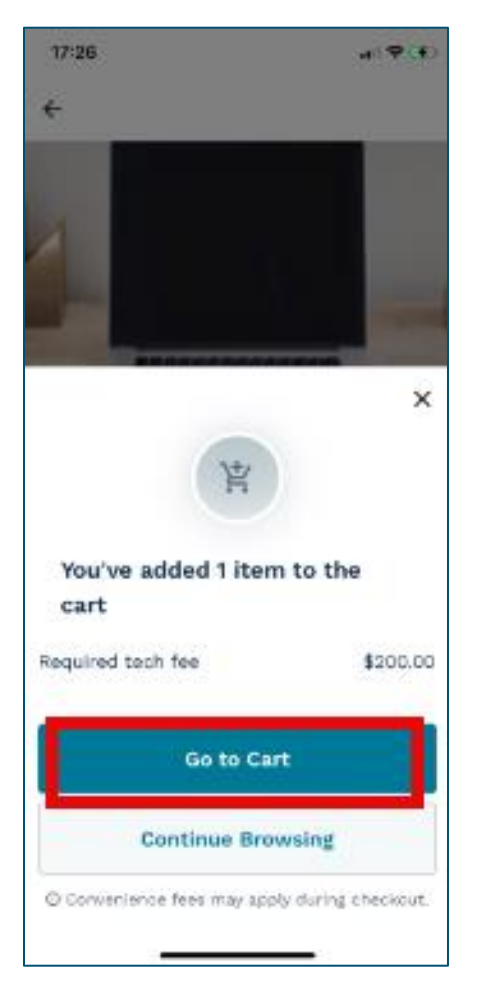

Review items and select Checkout.

| 17:26 | 1                                                     | al 🕈 👀     |
|-------|-------------------------------------------------------|------------|
| ÷     | My Cart                                               |            |
|       | Required tech fee<br>\$200.00 · Qty: 1<br>Jonah Smith | Û          |
|       |                                                       |            |
|       |                                                       |            |
| Subto | rtal: <b>\$ 200.00</b><br>Vience fees: \$7.90         | eckout (1) |
|       |                                                       |            |

Add or review your payment method. Click Confirm and Pay.

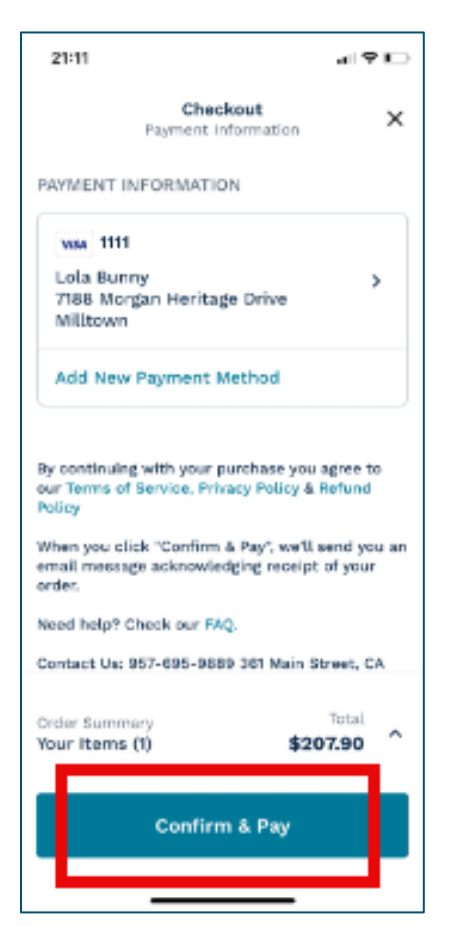

## **Paying General Fees**

Fees that are not specifically assigned to a person, but are available for payment can be accessed in the Store.

#### Step 1

Navigate to the school store.

| 21:28                                                 | al 🕈 🖸         |
|-------------------------------------------------------|----------------|
| Good Evening,<br>Noelle                               | 0 ¢ ¥          |
| Jonah Smith<br>S1289.00                               | •              |
| Today's Lunch View P                                  | ull Menu D     |
| Chicken Parm                                          |                |
| ~                                                     |                |
|                                                       |                |
| To-Dos (4)                                            | View All       |
| Spirit Week dues<br>Past due - \$10.00<br>Jonah Smith | >              |
| Required tech fee<br>\$200.00<br>Jimmy Butler         | >              |
| Last Day of School Fee<br>Due 6/27/2024 - \$50.0      | ,              |
| n 🗅 📩                                                 | => ©           |
| Home Monu State                                       | TO-Bas Profile |

Select the fee you would like to pay. Use the search or filter features to help finding your fee item.

| 21:29          |           | 419 D          |
|----------------|-----------|----------------|
| 10             | Store     | E              |
| Q. Search      |           |                |
| Categories 🛛 🔹 | Schools + | Stur Clear all |
| A (Lenna)      |           |                |
|                |           | 00             |
| Class Yearbook | Field     | Day Tshirts    |
|                | 4         | RECEIPT        |
| Pencils        | Requ      | ired tech fee  |
|                | 4         | Same           |
| a (b           | -         | ≕ ®            |
| HERE BEEN      | 88.96     | terto reta     |

## Step 3

Continue from Step 2 above.